# IMPRESSÃO DO CRLV-e PARA PESSOA JURÍDICA

ODYSO

-

(a) A

# **Detran**RS

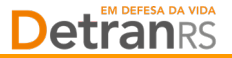

Em razão da <u>Resolução Contran nº 809/2020</u>, bem como da necessidade de adaptação aos novos tempos, em especial, à disponibilização de serviços digitais pelos órgãos públicos, desde o final de julho de 2020 não há mais a impressão do Certificado de Registro e Licenciamento de Veículo (CRLV) em papel moeda no RS. As alternativas são o CRLV Digital via aplicativo Carteira Digital de Trânsito (apenas para pessoa física) e a impressão comum do documento eletrônico CRLV-e.

Esse passo a passo tem por objetivo auxiliar quem tem veículo em nome de empresa (pessoa jurídica) na obtenção do CRLV-e para impressão, via Central de Serviços do DetranRS. Essa funcionalidade requer autenticação da empresa por Certificado Digital (e-CNPJ), padrão ICP-Brasil tipo A1 (máquina) ou A3 (token).

Se preferir, ou se sua empresa não possui certificação digital, também é possível solicitar o serviço de impressão presencialmente no Centro de Registro de Veículos Automotores (CRVA).

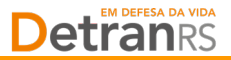

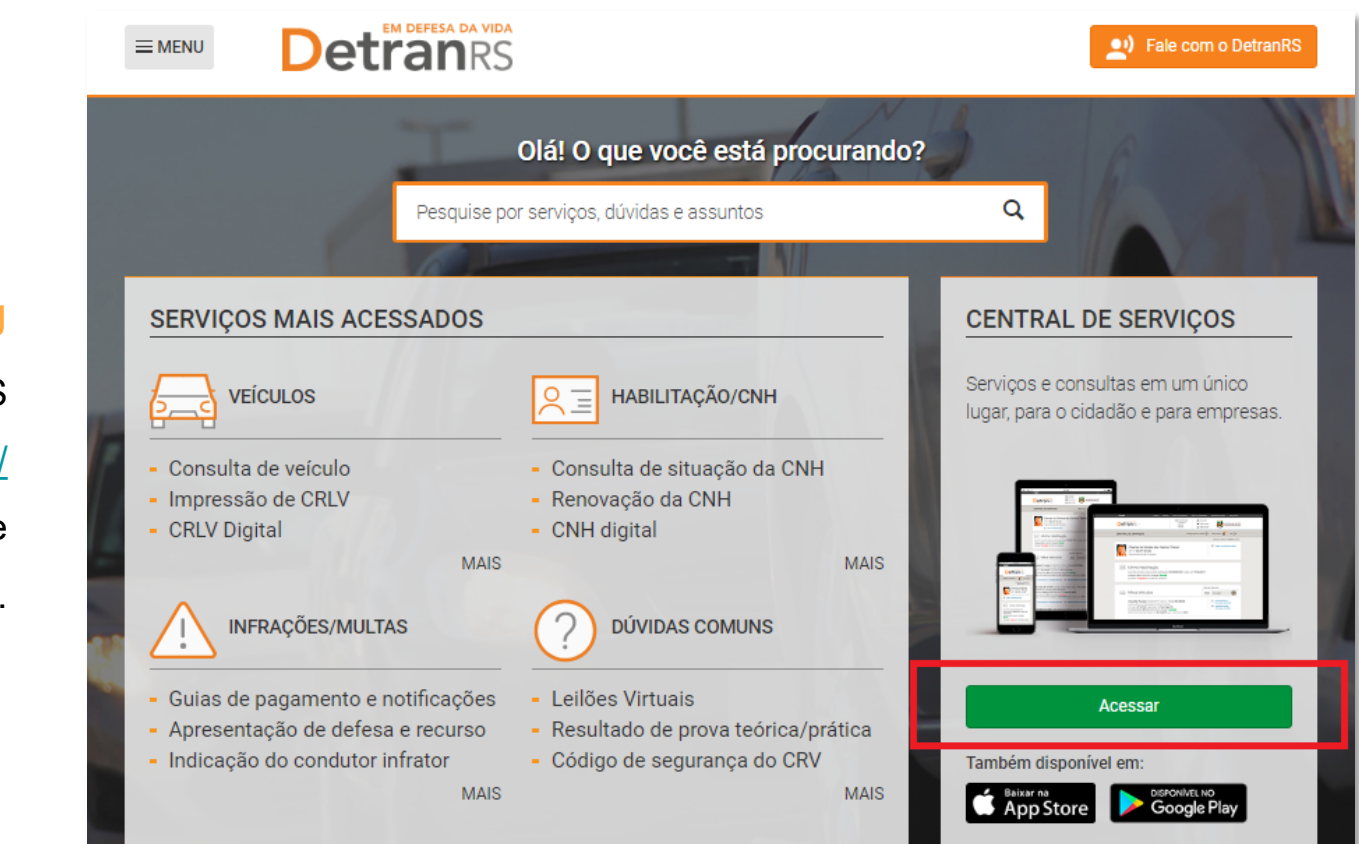

#### 1º Passo CNPJ

Abrir o site do DetranRS

https://www.detran.rs.gov.br/

e acessar a Central de

Serviços.

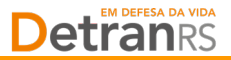

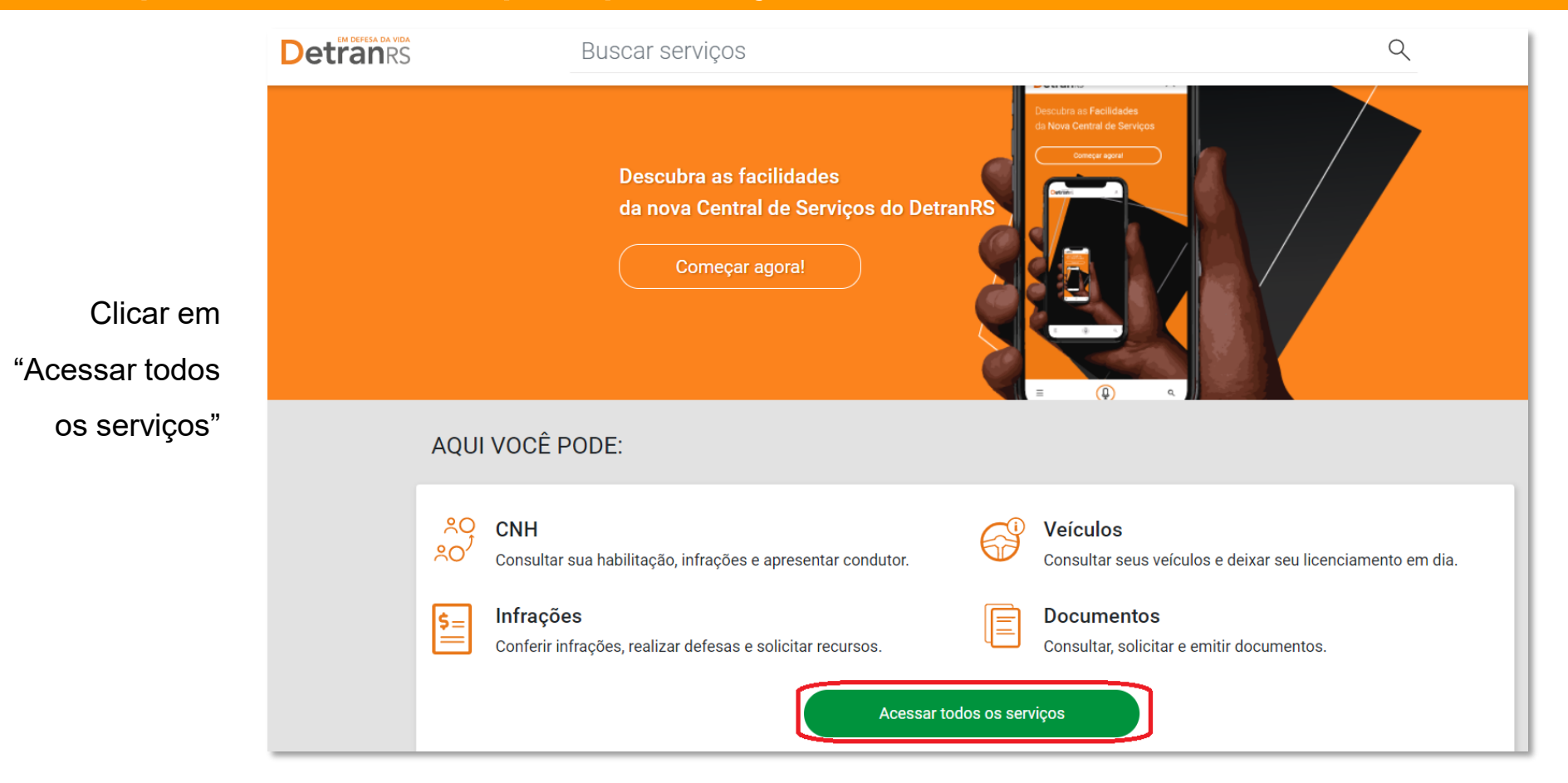

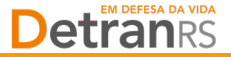

O responsável pelo certificado digital (e-CNPJ) da empresa deve acessar a Central de Serviço através do link pcsdetran.rs.gov.br, clicando no menu à esquerda. 🗐 Depois em "Acesso Empresas".

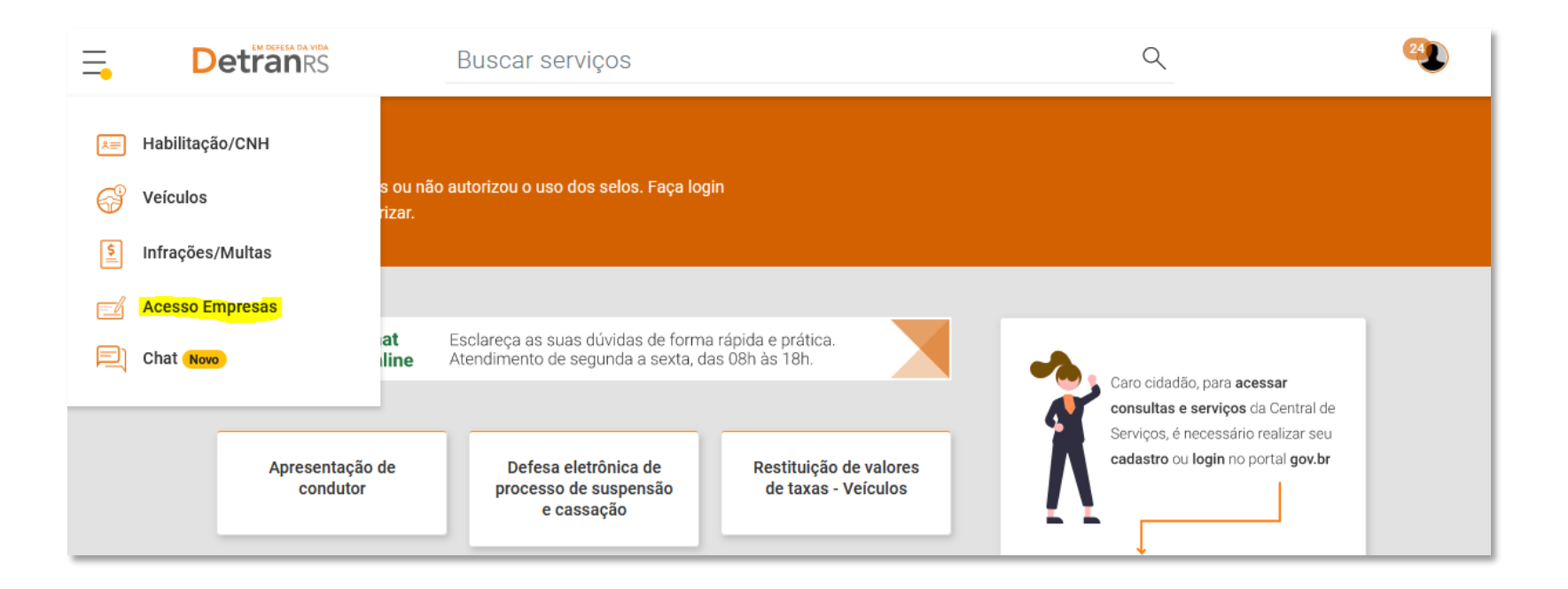

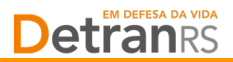

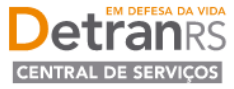

#### 2º Pass

Utilizar Ce Digital (e-CNI entrar na empre seguida Botã Assinatur (e

|            | CENTRAL DE | <u>SERVIÇOS</u>                                                                                                    |                                                                                            |
|------------|------------|----------------------------------------------------------------------------------------------------|--------------------------------------------------------------------------------------------|
| so CNPJ    |            |                                                                                                    |                                                                                            |
| ertificado |            |                                                                                                    |                                                                                            |
| PJ) para   | Empresa    |                                                                                                    |                                                                                            |
| área de    |            | Conferência de Dados                                                                                                    |                                                                                            |
| esa e em   |            | Na Central de Serviços do Detran RS sua empresa pode acessar, de maneira rápida e segura, todos os<br>serviços e consultas disponíveis para ela.                                             |                                                                                            |
| clicar no  |            | Para isso, é necessário ativar o <b>Perfil (eCNPJ)</b> na Central de Serviços Detran e indicar um ou mais<br><b>Usuários (CPF)</b> de confiança para que realizem estes serviços e consultas |                                                                                            |
| o "Ativar  |            | Ativar Assinatura Digital (eCNPJ)                                                                                                    |                                                                                            |
| ra Digital |            | Infraestrutura de Chaves Públicas Brasileira (ICP-Brasil)                                                                                                    |                                                                                            |
| CNPJ)".    |            |                                                                                                    |                                                                                            |
|            |            |                                                                                                    | DESERVOLVIDO PELA<br><b> <u> </u> <u> </u> <u> </u> <u> </u> ROCERGS<br/>Versão 1.8.5 </b> |

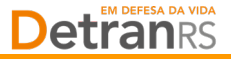

#### 3º Passo CNPJ

Após concluir a autenticação com o eCNPJ da empresa, é necessário adicionar (autorizar) ao menos um usuário pessoa física (CPF) que acessará os dados dos veículos da sua empresa. Clicar em "Adicionar novo usuário/CPF".

| DetranRS<br>CENTRAL DE SERVIÇOS                                                                  | [→ Sair |
|--------------------------------------------------------------------------------------------------|---------|
|                                                                                                  |         |
| PROCERGS - CIA. PROCESSAMENTO DE DADOS DO ESTADO DO<br>GRANDE DO SUL<br>CNPJ: 87.124.582/0001-04 | RIO     |
| Usuários com permissão de Adicionar Novo Usuário<br>acesso aos dados da empresa                  | D/CPF   |

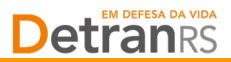

4º Passo

Clicar em "Localizar" para confirmar o nome do Usuário.

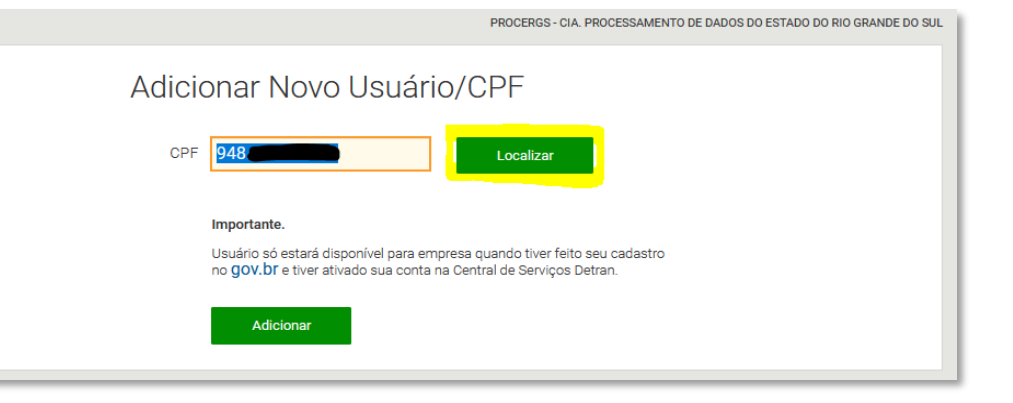

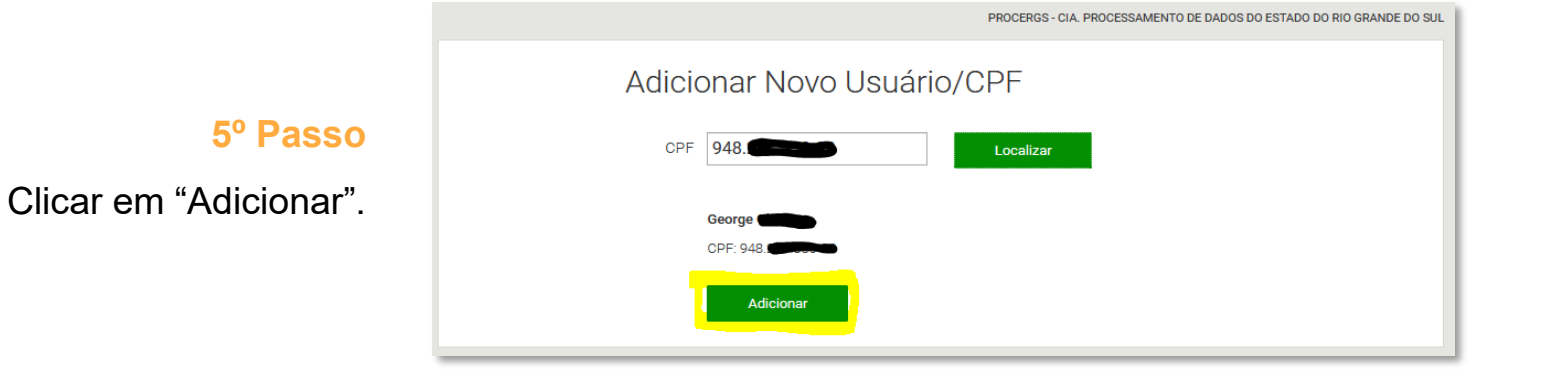

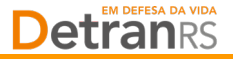

#### 6º Passo

Depois de adicionado, fica pendente de ativação via Central de Serviços. Isso significa que o CPF adicionado (autorizado) pela empresa deve fazer seu login na Central de Serviços e aceitar o vínculo com a empresa, ativando a funcionalidade.

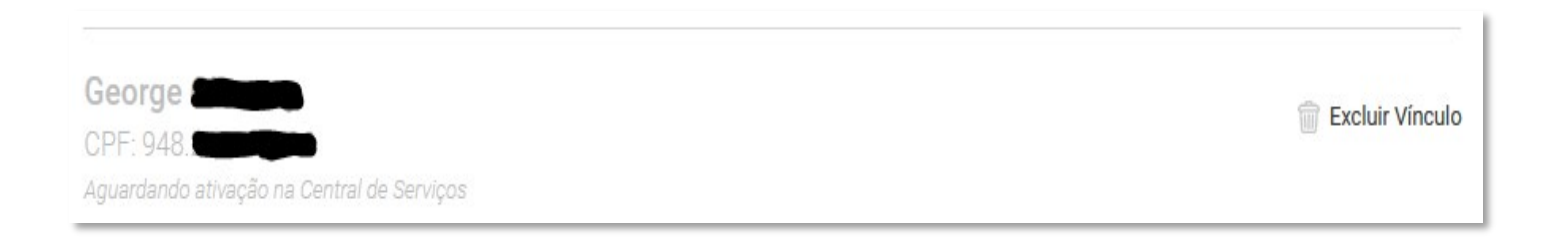

Primeira etapa concluída!

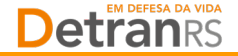

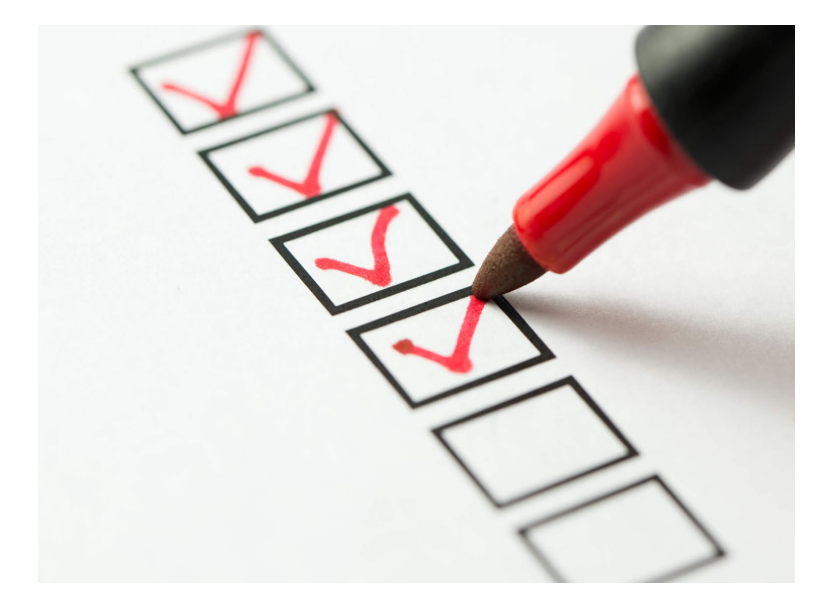

#### Segunda etapa:

Após adicionar (autorizar) os usuários (CPF) seguindo as orientações anteriores. Essas pessoas precisam executar os próximos passos. Para isso, o único pré requisito é que cada usuário (CPF) tenha uma conta na plataforma <u>gov.br</u>, mantida pelo Governo Federal por meio do SERPRO.

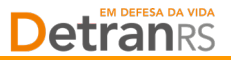

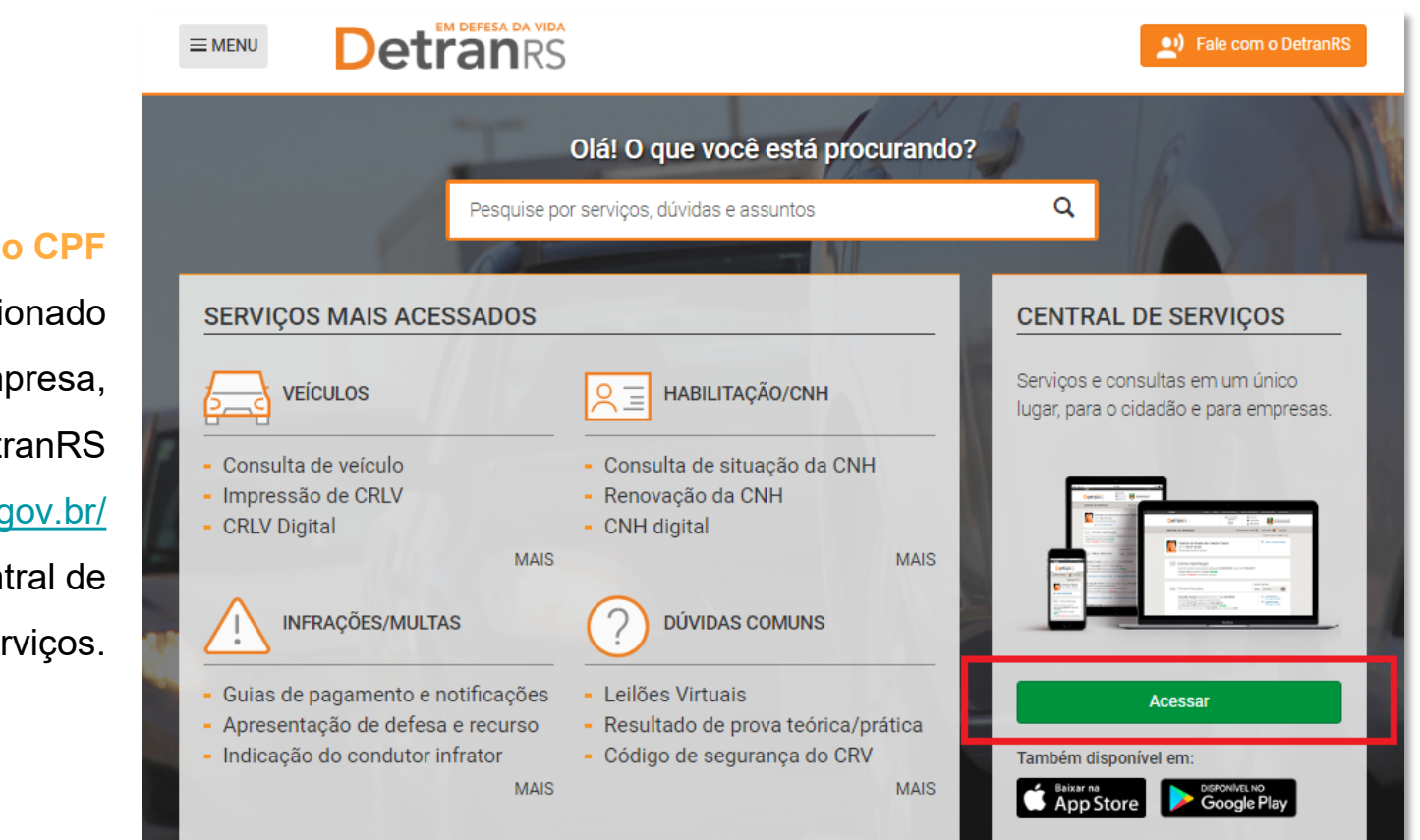

### 1º Passo CPF

Depois de ser adicionado pela empresa, abrir o site do DetranRS https://www.detran.rs.gov.br/ e acessar a Central de

Serviços.

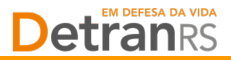

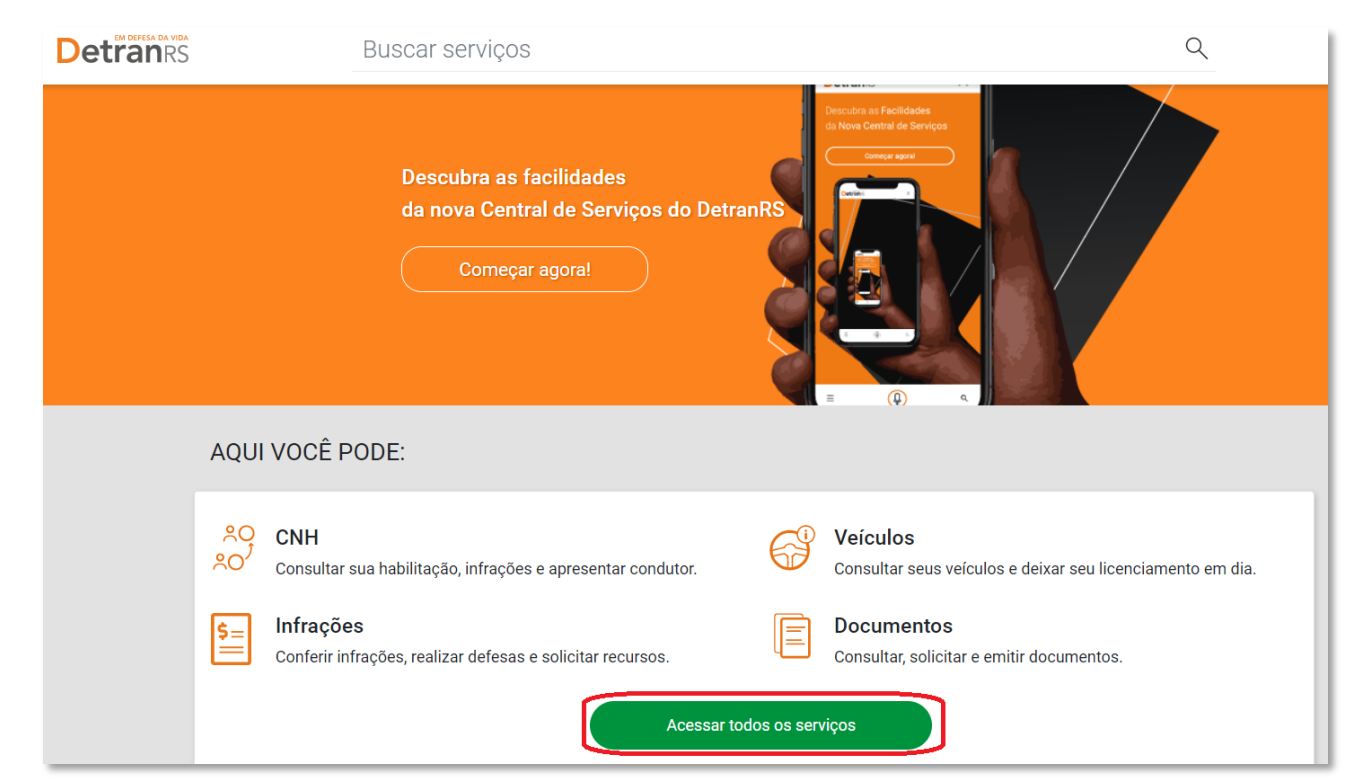

## 2º Passo CPF

O representante da empresa adicionado (autorizado) deve acessar a aba Central de Serviços do DetranRS e clicar em "Acessar todos os

serviços".

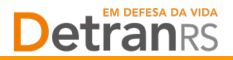

#### 3º Passo CPF

O representante da empresa adicionado (autorizado) deve acessar a aba Central de Serviços

do DetranRS e clicar em "Cidadão/Cidadã – Pessoa Física".

| <b>Detran</b> RS | Buscar serviços                                                          | Q |
|------------------|--------------------------------------------------------------------------|---|
|                  | VOCÊ É:                                                                  |   |
|                  | Cidadão/Cidadã       Empresa         Pessoa Física       Pessoa Jurídica | > |
|                  | ← Voltar à página inicial                                                |   |

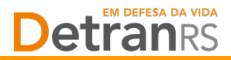

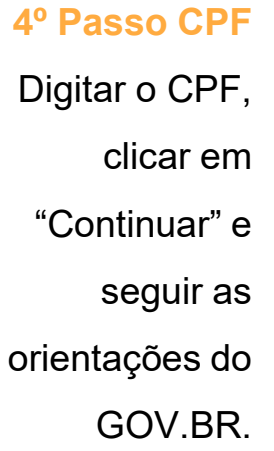

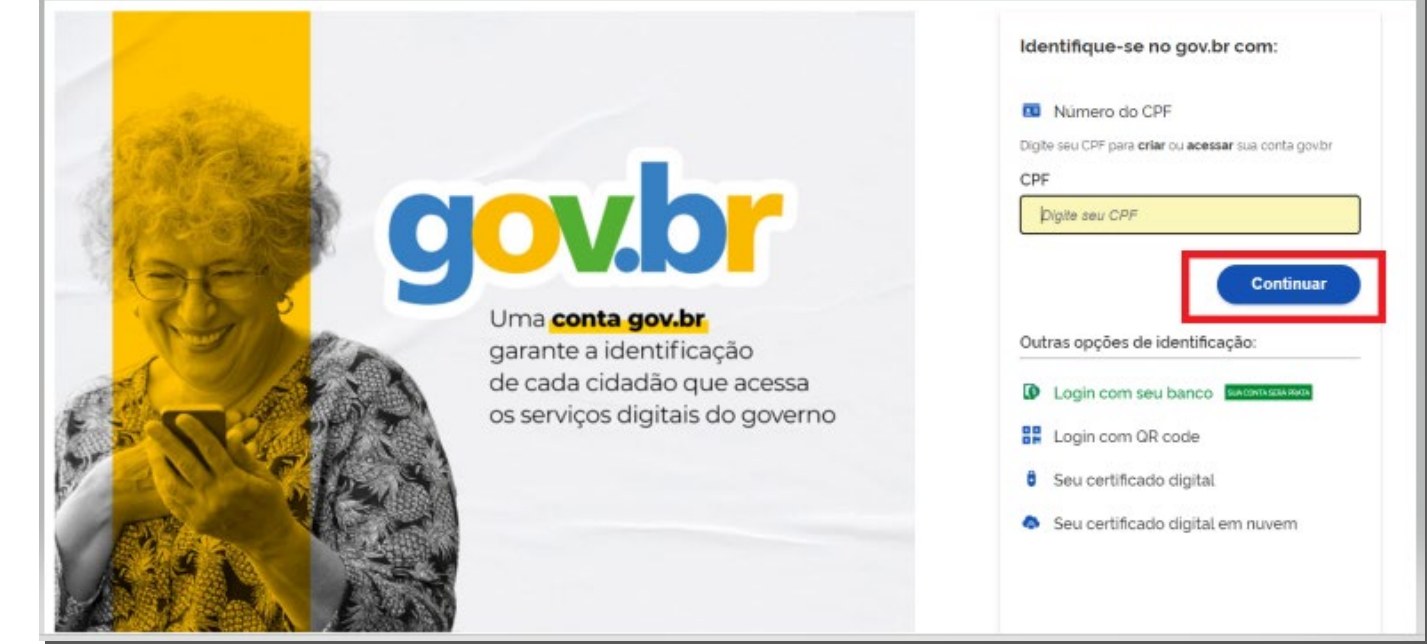

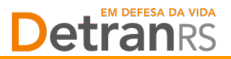

#### 5° Passo CPF

### Clicar em "Minhas Empresas".

| Ξ. | <b>Detran</b> RS                                                            | Buscar serviços                                                                                             | Q 494                                                                     |
|----|-----------------------------------------------------------------------------|----------------------------------------------------------------------------------------------------|---------------------------------------------------------------------------|
|    | George Você não possui selos ou nã<br>novamente para autorizar.<br>CPF 948. | o autorizou o uso dos selos. Faça login                                                                     | George<br>➢ Avisos (494)<br>Meus requerimentos<br>Minhas empresas         |
|    | Chat<br>Online                                                              | Esclareça as suas dúvidas de forma rápida e prática.<br>Atendimento de segunda a sexta, das 08h às 18h.     | Configurações<br>Sair                                                     |
|    | ATPV-e - Autorização<br>para Transferência de<br>Propriedade de Veículo     | Documento de Restituição de valores<br>Circulação Provisório de taxas - Habilitação<br>de Porte Obrigatório | Serviços, é necessário realizar seu<br>cadastro ou login no portal gov.br |

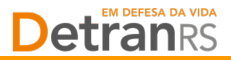

#### 6º Passo CPF

Entrando no seu login de cidadão (CPF), terá a opção de vincular ao CNPJ. Clicar em "CNPJ".

| ሰ Inicial | {ဂ္ဌိ} Configurações | CNPJ                                | 494<br>Meus Avisos                             | Imprimir              |  |
|-----------|----------------------|-------------------------------------|------------------------------------------------|-----------------------|--|
|           |                      |                                     | Situação do cadastro e                         | m 27/05/2022 11:38:39 |  |
|           | Minha Habilitação    |                                     |                                                |                       |  |
| 2         | GEORGE               | Todas as Infraç<br>desta Habilitaç  | Todas as Infrações/Multas<br>desta Habilitação |                       |  |
|           | CPF 948.             | Todas as Infrações/Multas<br>do CPF |                                                |                       |  |
|           |                      |                                     | Minhas Repres                                  | entações              |  |

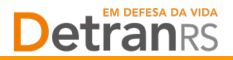

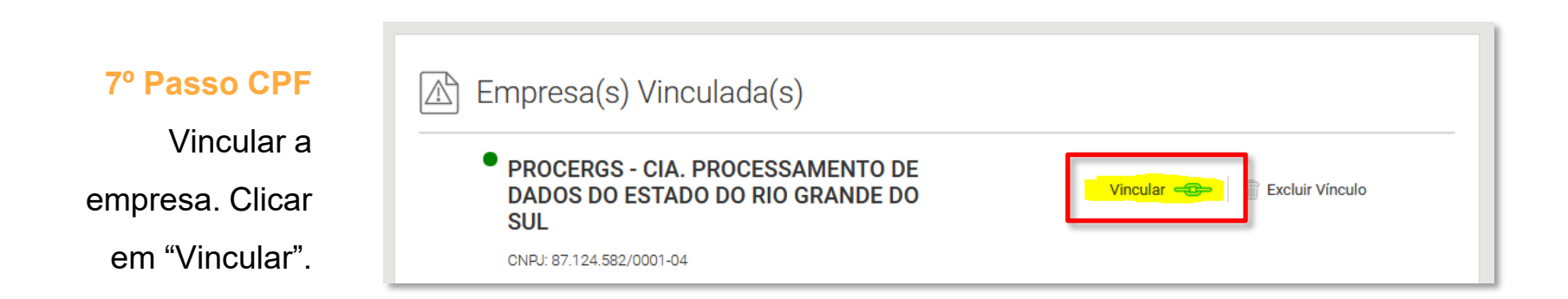

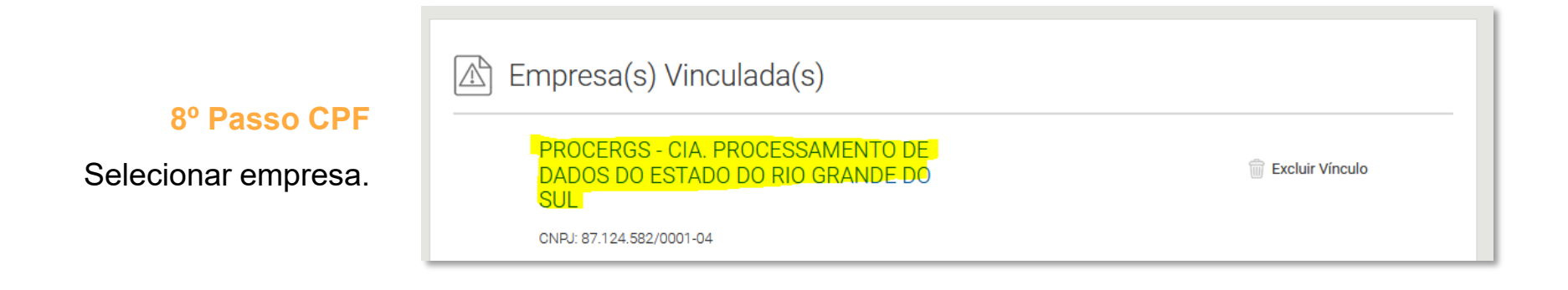

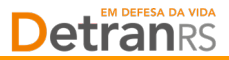

>> C

Na tela da empresa é possível digitar a(s) placa(s) dos veículo(s) e fazer a busca clicando na lupa ou escolher todos os veículos.

9º Passo CPF

| NPJ                                                                                                | Situação do cadastro em 27/05/2022 11:49:07 |
|----------------------------------------------------------------------------------------------------|---------------------------------------------|
| PROCERGS - CIA. PROCESSAMENTO DE DAD<br>DO ESTADO DO RIO GRANDE DO SUL<br>CNPJ: 87.124.582/0001-04 | OS<br>Devolução de Valores                  |
| Es Veículos                                                                                        | Infrações/Multas                            |
| Busca veículos por:                                                                                | Busca infrações/multas por:                 |
| RENAVAM                                                                                            | Código do Órgão Fiscalizador<br>Série       |
| Chassi<br>Q<br>Número do Motor                                                                     | INFRAÇÕES/MULTAS DO CNPJ                    |
| TODOS OS VEICULOS DO CNPJ                                                                          | 32 a vencer                                 |

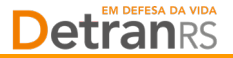

#### 10° Passo CPF

Após acessar o

veículo específico,

clicar em

"Consultas

Adicionais".

REB/ADD ACC-320 2010/2010, Placa IZZ5C52 Semi-Reboque na cor Bege, espécie Especial RENAVAM 1315032136, registrado em PORTO ALEGRE Último licenciamento realizado em 12/01/2022 para o exercício 2022

Consultas Adicionais

Infrações/Multas não pagas deste veículo

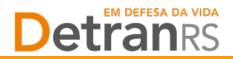

#### 11º Passo CPF

Clicar em "Obter e imprimir o CRLV-e". Será aberto um PDF correspondente.

#### Detalhes do Veículo

| REB/ADD ACC-320 2010/2010, Placa IZZ5C52                           | Infrações/Multas não pagas deste<br>veículo |
|--------------------------------------------------------------------|---------------------------------------------|
| Semi-Reboque na cor REB/ADD ACC-320, espécie Especial              |                                             |
| Chassi 9A9JDF1APAP770202                                           |                                             |
| RENAVAM 1315032136, registrado em PORTO ALEGRE                     |                                             |
| Último licenciamento realizado em 12/01/2022 para o exercício 2022 |                                             |
| Documento de Licenciamento (CRV/CRLV) válido até 30/06/2023        |                                             |
| Veículo está Em circulação                                         |                                             |
|                                                                    |                                             |

#### **CRLV DIGITAL**

Importante: O CLRV Digital só pode ser gerado no perfil do proprietário do veículo.

CRLV é o documento impresso de porte obrigatório, que corresponde ao Licenciamento do Veículo.

| CERTIFICADO DE REGISTRO                                                  | DE LICENCIAMENTO DE VEÍCULO - ELETRÔNICO | XXXXXXXXXXXXXXXXXXXXXXXXXXXXXXXXXXXXXXX            | XXXXXXXXXXXXXXXXXXXXXXXXXXXXXXXXXXXXXXX    |           |                 |  |  |  |
|--------------------------------------------------------------------------|------------------------------------------|----------------------------------------------------|--------------------------------------------|-----------|-----------------|--|--|--|
| COORD REMAINANT                                                          |                                          | POTENCAPELINERADA<br>XXXCV/XXXX                    | POEDICAUCE/NEMACA<br>XXXXCV/XXXX           |           | 6.              |  |  |  |
| PLACA DE XXXX XXXXX XX                                                   |                                          | XXXXXXXXXXXX                                       | XXXX                                       | x         | uonicko<br>XDCK |  |  |  |
| AND FARRICAÇÃO AN                                                        | NOX DIAL TO A STATE                      | CANNOCENIA<br>XXXXXXXXXXXXXXXXXXXXXXXXXXXXXXXXXXXX | CANOCORA<br>3000000000X                    |           |                 |  |  |  |
|                                                                          |                                          | NOME                                               |                                            |           |                 |  |  |  |
| MARCA / MODELD / VERSÃO<br>XXXXXXXXXXXXXXXXXXXXXXXXXXXXXXXXXXXX          | 000000                                   |                                                    |                                            |           | x               |  |  |  |
| PLACE ANTERIOR / UP CHASSE<br>XXXXXXXXXXXXXXXXXXXXXXXXXXXXXXXXXXX        |                                          | NOON.                                              | NOCAL XXXXXXXXXXXXXXXXXXXXXXXXXXXXXXXXXXXX |           | DODOOK          |  |  |  |
| COR INECOMMUNITE COMBUSTIVE.<br>2000/00/00/00/00/00/00/00/00/00/00/00/00 |                                          | ASSIMAL                                            | D DIGITILIMENTE PE                         | LO DETRAN |                 |  |  |  |
|                                                                          |                                          |                                                    |                                            |           |                 |  |  |  |
|                                                                          |                                          |                                                    |                                            |           |                 |  |  |  |

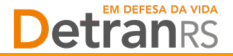

| CETADO AL                          |                                                                                                    |                                                                                                    |           |   |                                           |              |               |           |                          |                           |
|------------------------------------|----------------------------------------------------------------------------------------------------|----------------------------------------------------------------------------------------------------|-----------|---|-------------------------------------------|--------------|---------------|-----------|--------------------------|---------------------------|
| CERTIFICADO DE RE                  | GISTRO E LICENCIAN                                                                                                    | IENTO DE VEÍCULO - DIGIT                                                                                                    | AL        |   | CATEGORIA                                 |              |               |           | CAPAC                    | 30ADE                     |
| charge provide                     |                                                                                                    |                                                                                                    |           |   | PARTICULAR                                |              |               |           |                          |                           |
| 0047228555                         | ¢                                                                                                    | 回读数语表                                                                                                    | 5.A.🛛 💈   | 1 | porthecare inceare                        |              |               |           | PESO I                   | 10 TO TOTAL               |
| PLACA                              | DERCICO                                                                                                    | - 27.495                                                                                                    |           | 1 | 143CV/1997                                |              |               |           | 1.7                      | 8                         |
| ITF5809                            | 2022                                                                                                    | 15 S.F. 17 Z                                                                                                    | 2 - C - 🖁 |   | MOTOR                                     |              | 0             | VIT       | 6805                     | LOTAÇÃO                   |
| AND FABRICAÇÃO                     | AND MODELD                                                                                                    | - 使為男。                                                                                                    | 2688 🛔    |   | MR208010008                               |              | 1             | 78        | 2                        | 05P                       |
| 2012                               | 2013                                                                                                    | - 376-470                                                                                                    | 0         |   | CARROCERIA                                |              |               |           |                          |                           |
| NUMERO DO CRV                      |                                                                                                    | 240 A.A.                                                                                                    | 19 E. 🚦   |   | NOME                                      | /EL          |               |           |                          |                           |
|                                    |                                                                                                    | L MARKAN AND A                                                                                                    | 39752 3   |   | CELSO BRIDI                               |              |               |           |                          |                           |
|                                    |                                                                                                    |                                                                                                    |           |   |                                           |              | 1             | CPF/CNP   | 3                        |                           |
|                                    |                                                                                                    |                                                                                                    |           |   |                                           |              |               | 669.      | 990.810                  | -34                       |
| CÓDIGO DE SEGURAN                  | ÇA DO CLA                                                                                                    | CAT                                                                                                    |           |   | LOCAL                                     |              |               |           | DATA                     |                           |
| 8682388814                         | 0                                                                                                    |                                                                                                    |           |   | PORTO ALEGE                               | E RS         |               |           | 08/                      | 01/202                    |
| MARCA / MODELO / VI                | asko                                                                                                    |                                                                                                    |           |   |                                           | ASSINADO     | IGITALMENTE P | ELO DETRA | N                        |                           |
| T/NT00312 -                        |                                                                                                    |                                                                                                    |           |   | DADOS DO SEGURO                           | OPVAT -      |               |           |                          |                           |
| L/NISSAN S                         | ANTRA 208                                                                                                    | 5 JOX                                                                                                    |           |   | CAL TARE                                  | DATADE       | QUITAÇÃO      | PAGAM     | INTO                     |                           |
|                                    |                                                                                                    |                                                                                                    |           |   |                                           |              |               |           |                          | PARCELADO                 |
| PASSAGEIRO                         | AUTOMOVEL                                                                                                    |                                                                                                    |           |   | REPASSE OBRIGATÓRIO                       | AD           | CUSTO DO      |           | CUSTO EFET               | NO                        |
| PLACA ANTERIOR / UF                | CHASSI                                                                                                    |                                                                                                    |           |   | RUNDO NACIONAL DE S                       | AÚDE (R\$)   | BILHETE (RS)  |           | DO SEGURO                | (89)                      |
| •••••/••                           | 3N17                                                                                                    | AB6AD7D1603204                                                                                                    | 4         |   | •                                         |              |               |           | •                        |                           |
| COR PREDOMINANTE                   | COMBUSTIVEL                                                                                                    |                                                                                                    |           |   | REPASSE OBRIGATÓRIO<br>DEPARTAMENTO NACIÓ | AD<br>MAL DE | VALOR DO 10   | F (R\$)   | VALOR TOTA<br>PELO SEGUI | AL A SER PAG<br>RADO (RS) |
| CINZA                              | ALCOOL/G                                                                                                    | ASOLINA                                                                                                    |           |   | TRÂNSITO (RS)                             |              | •             |           |                          |                           |
|                                    |                                                                                                    |                                                                                                    |           |   |                                           |              |               |           |                          |                           |
| CARTEIRA<br>DIGITAL DE<br>TRÂNSITO | Para sua comadida<br>decomento diretama<br>aplicador Caterioa Di<br>acrese da Exerciana<br>mutata subuta functor<br>Com a Caterica Digital<br>e Consultar succi finaj<br>e Areceta avectito di<br>esti etiliario<br>e Areceta avectito di<br>e Compatibile chamano<br>bilitico e consultare e consultare<br>e tilitario e consultare e consultare<br>e compatibile e consultare<br>e tilitare exercisedone | de, vaid pade acessar eile<br>rite pels seu cabilet. Rise a<br>gial de Theaties CEP e lovid<br>unit de seu variat actés de<br>altitudes.<br>Se of Tomit e CEP ace d'un antitue<br>giar di ACP gare d'un antitue<br>de la de la cancioneste durà pel<br>crestatand i pessa. |           |   |                                           |              |               |           |                          |                           |

Será gerado um arquivo em PDF do Certificado de Registro e Licenciamento de Veículo - Eletrônico que poderá ser salvo e/ou impresso.

Existe também a possibilidade de obtenção do CRLV-e de veículo de propriedade de CNPJ no <u>Portal de</u> <u>Serviços da SENATRAN.</u>

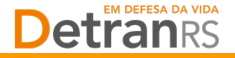

#### **IMPORTANTE SABER!**

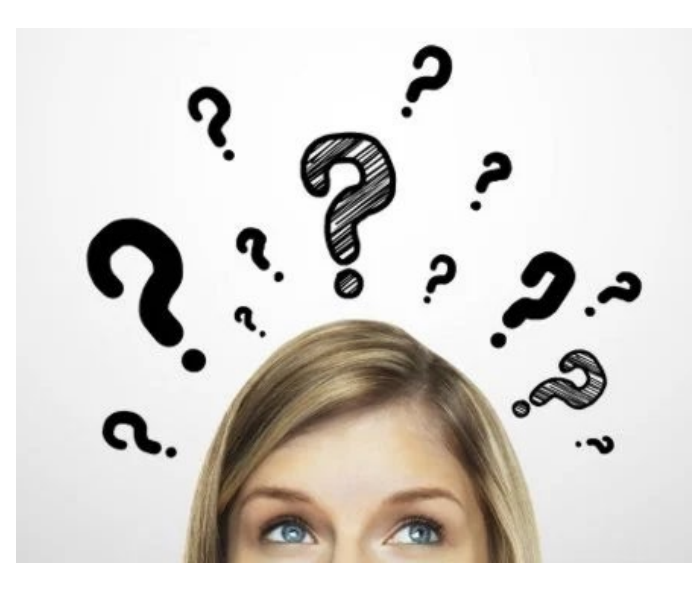

Uma pessoa autorizada pelo eCNPJ poderá utilizar alguns serviços digitais disponibilizados pelo DetranRS em nome da empresa. Isso possibilita algumas facilidades para a gestão de sua frota, delegando atribuições aos seus colaboradores.

Alguns exemplos de serviços disponíveis:

- Consulta de todos os veículos de sua frota
- Emissão CRLV-e
- Emissão autos de infração
- Apresentação de condutor infrator

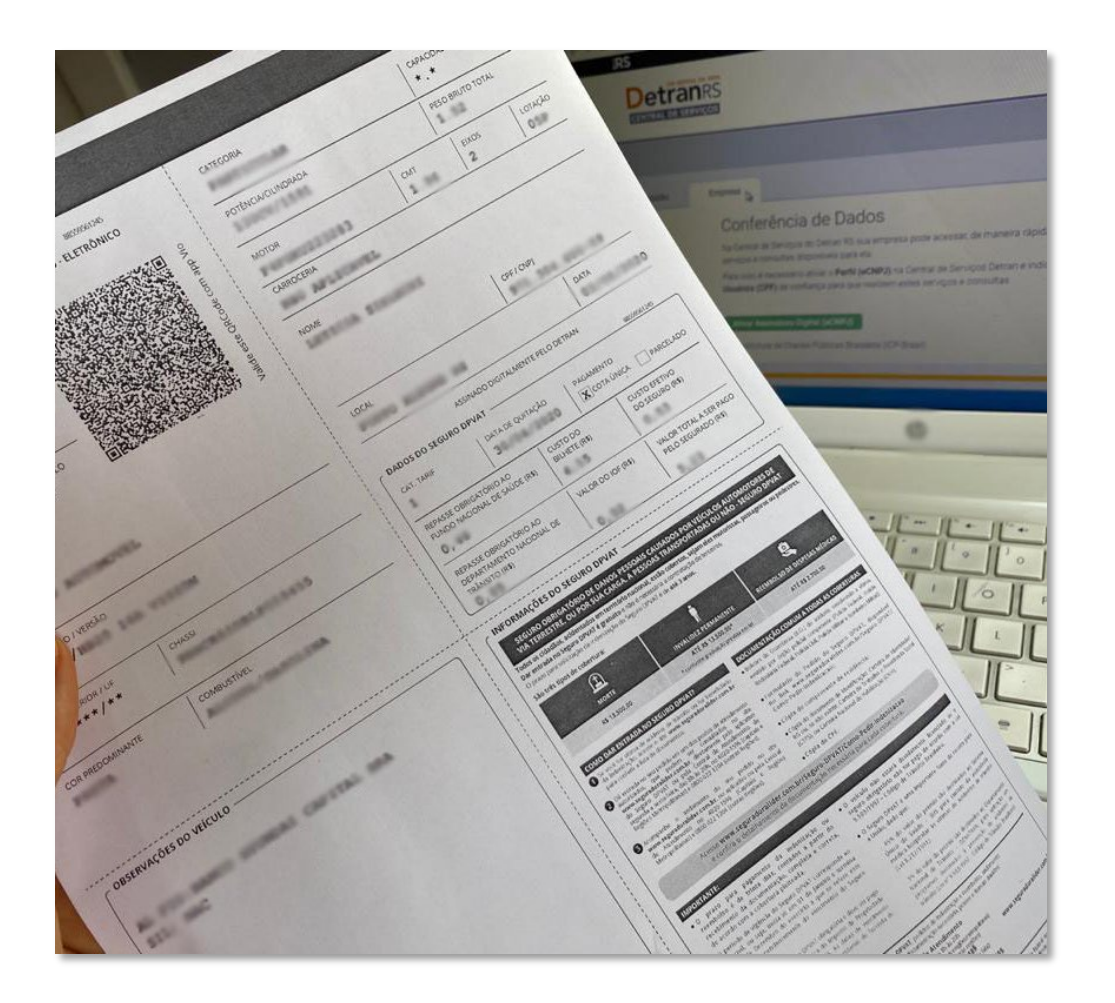

#### **Pronto!**

Você poderá imprimir quantas cópias quiser e entregar para todos que dirigem seus veículos.

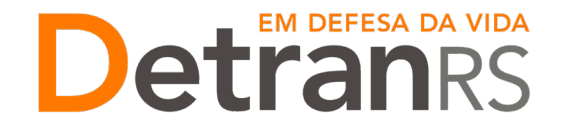